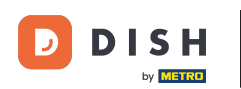

Witamy w panelu DISH Weblisting . W tym samouczku pokażemy Ci, jak zmienić hasło.

| DISH WEBLISTING                                                                                        |                                 |                                         | Cafe Porto 💿 📀                                                                                                    |  |  |
|----------------------------------------------------------------------------------------------------|---------------------------------|-----------------------------------------|----------------------------------------------------------------------------------------------------|--|--|
|                                                                                                    | DDD DASHBOARD PROFILE           | REVIEWS POSTS                           |                                                                                                    |  |  |
| Profile Completeness100%UDATE PROFILE                                                                  | Overall rating on Google<br>3.8 | <text><text><text></text></text></text> | <section-header><section-header><section-header><section-header><section-header><section-header></section-header></section-header></section-header></section-header></section-header></section-header> |  |  |
| Contacts Terms of use Data privacy Cookie settings<br>© Hospitality Digital 2020 - All rights reserved |                                 |                                         |                                                                                                    |  |  |

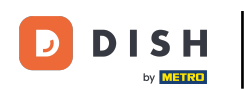

# • Najpierw kliknij na ikonę swojego profilu .

| DISH WEBLISTING                       |                                                       |                                                         | Cafe Porto<br>Am Schlagbaum 1                                                                                                    |
|---------------------------------------|-------------------------------------------------------|---------------------------------------------------------|----------------------------------------------------------------------------------------------------|
|                                       | DASHBOARD PROFILE                                     | REVIEWS POSTS                                           |                                                                                                    |
| Profile Completeness100%UDATE PROFILE | Overall rating on Google<br>3.8                       | Rating on other networks<br>Google<br>3.8/5<br>reviews  | <section-header><section-header><section-header><section-header><section-header><section-header><section-header></section-header></section-header></section-header></section-header></section-header></section-header></section-header> |
|                                       | Contacts Terms of use Da<br>© Hospitality Digital 202 | ata privacy Cookie settings<br>20 - All rights reserved |                                                                                                    |

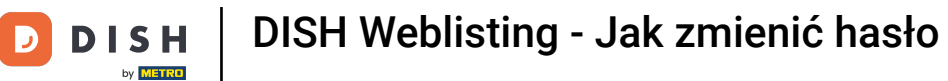

## Otworzy się okno. Następnie kliknij na Ustawienia konta.

| DISH WEBLISTING                                                                                    |                                  |                            | Cafe Porto<br>Am Schlagbaum 1                                                                                                    |  |  |
|----------------------------------------------------------------------------------------------------|----------------------------------|----------------------------|----------------------------------------------------------------------------------------------------|--|--|
|                                                                                                    | DASHBOARD PROFILE                | REVIEWS POSTS              | DISH WEBLISTING<br>Basic<br>Manages your business and<br>reviews in Google Mans and                                                                                                    |  |  |
| Profile Completeness<br>100%<br>VPATE PROFILE                                                      | Overall rating on Google<br>B.B. | <text><text></text></text> | reviews in Google Maps and<br>Google Search.<br>VICRADE TO PREMUM<br>Upgrade to DISH Web Listing Premium and enable managing<br>uor business and reviews on additional 25+ directories. |  |  |
| Contacts Terms of use Data privacy Cookie settings © Hospitality Digital 2020- All rights reserved |                                  |                            |                                                                                                    |  |  |

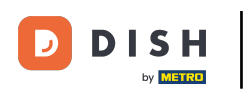

I

Jesteś teraz w ustawieniach swojego konta. Stąd przejdź do Zmień hasło .

| DISH WEBLISTING |                                                                                                    |                          |                     |                       |                    |                                 |           | Cafe Porto<br>Am Schlagbaum 1 | <u>@</u> | ? |
|-----------------|----------------------------------------------------------------------------------------------------|--------------------------|---------------------|-----------------------|--------------------|---------------------------------|-----------|-------------------------------|----------|---|
|                 |                                                                                                    | DDD                      | PROFILE             | REVIEWS               | POSTS              |                                 |           |                               |          |   |
|                 | User Profile First Name HD*Ashley Last Name Steele Business e-mail address support@nearseatech.com Edit profile at Dish |                          |                     |                       |                    |                                 |           |                               |          |   |
|                 | Change Password of your DISH a                                                                                          | account, please click th | e following Link. Y | 'ou will be redirecto | ed to the DISH ac  | count settings.                 |           |                               |          |   |
|                 | Export personal Data<br>You have the right to receive your pers                                                         | onal data in a structure | ed, commonly used   | d and machine-read    | dable format in or | der to transmit it to another o | ontroller |                               |          |   |
|                 | Delete Account                                                                                                    |                          |                     |                       |                    |                                 |           |                               |          |   |

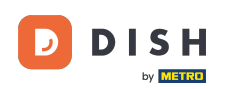

Następnie zostaniesz przekierowany do ustawień konta swojego profilu DISH. Ponownie kliknij na Zmień hasło.

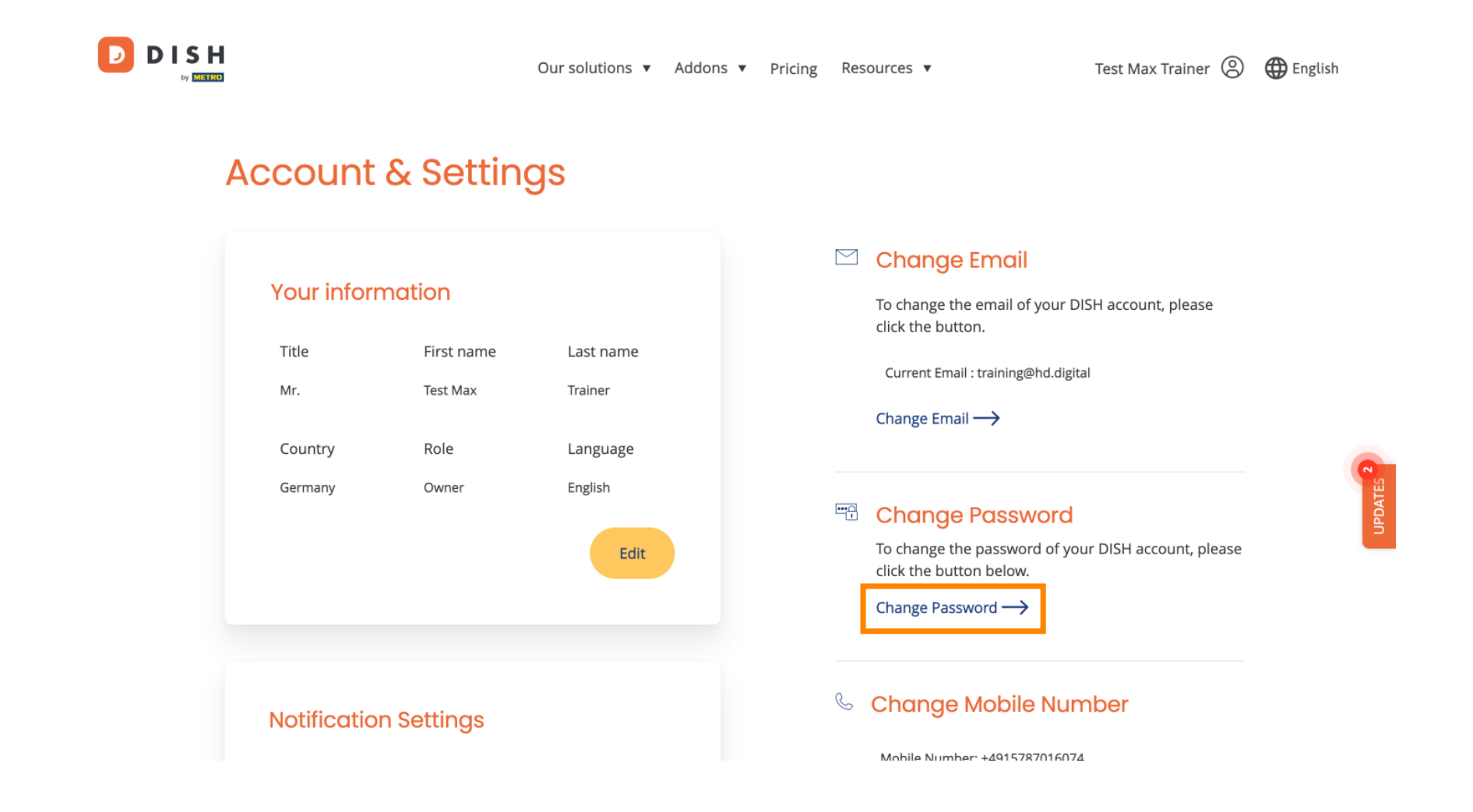

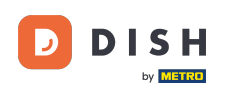

Otworzy się nowe okno, w którym możesz zmienić swoje hasło.

|                          | English 👻 |
|--------------------------|-----------|
| Change Password          |           |
|                          | 0         |
| Password                 | A         |
| New Password             |           |
| Confirmation             | $\odot$   |
| Back to application Save |           |
|                          |           |
|                          |           |
|                          |           |
|                          |           |

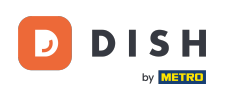

Musisz wprowadzić swoje obecne hasło , a w celu potwierdzenia nowego hasła ponownie je wpisać.

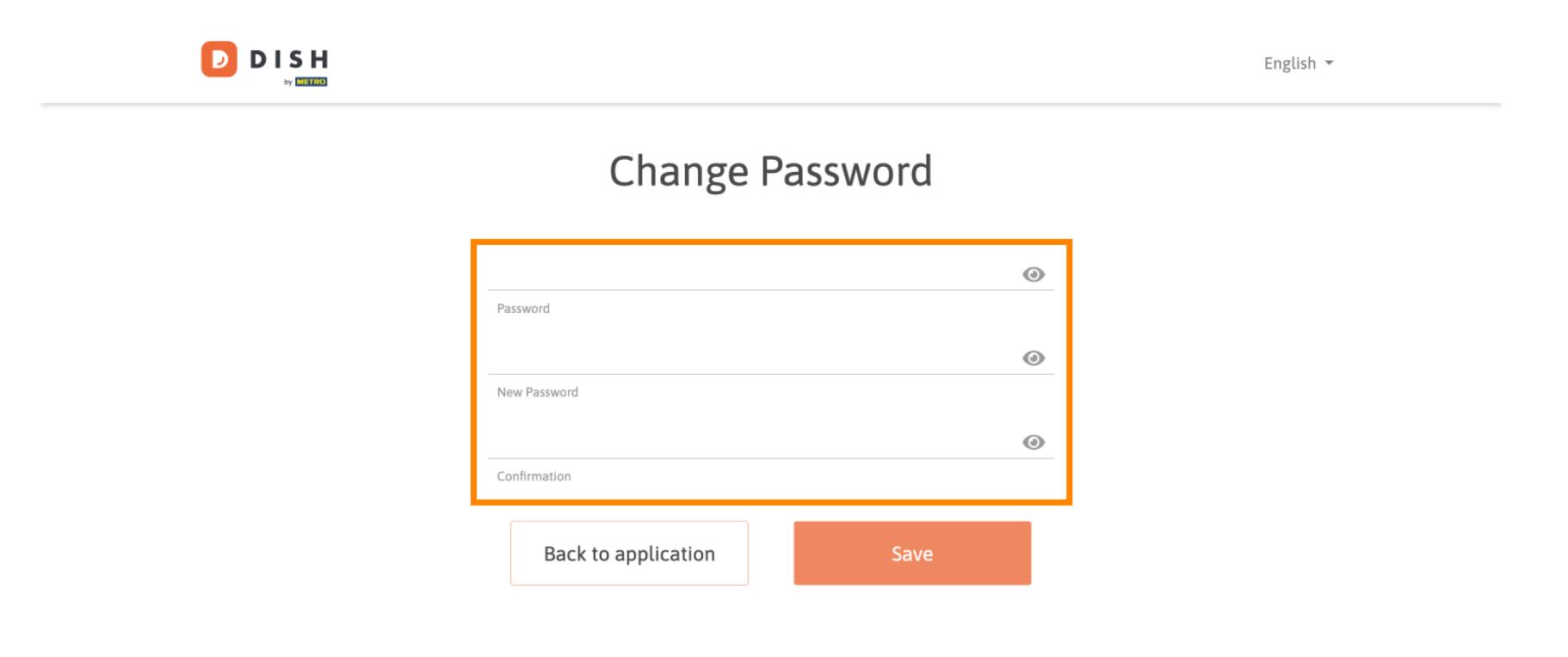

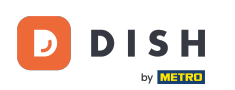

#### Aby zastosować nowe hasło, kliknij Zapisz .

English 👻

### Change Password

| ******              | ٢    |
|---------------------|------|
| Password            |      |
| •••••               | ۲    |
| New Password        |      |
| •••••               | ۲    |
| Confirmation        |      |
| Back to application | Save |

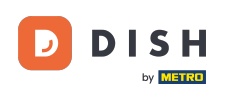

#### DISH Weblisting - Jak zmienić hasło

To wszystko. Ukończyłeś samouczek i teraz wiesz, jak zmienić hasło.

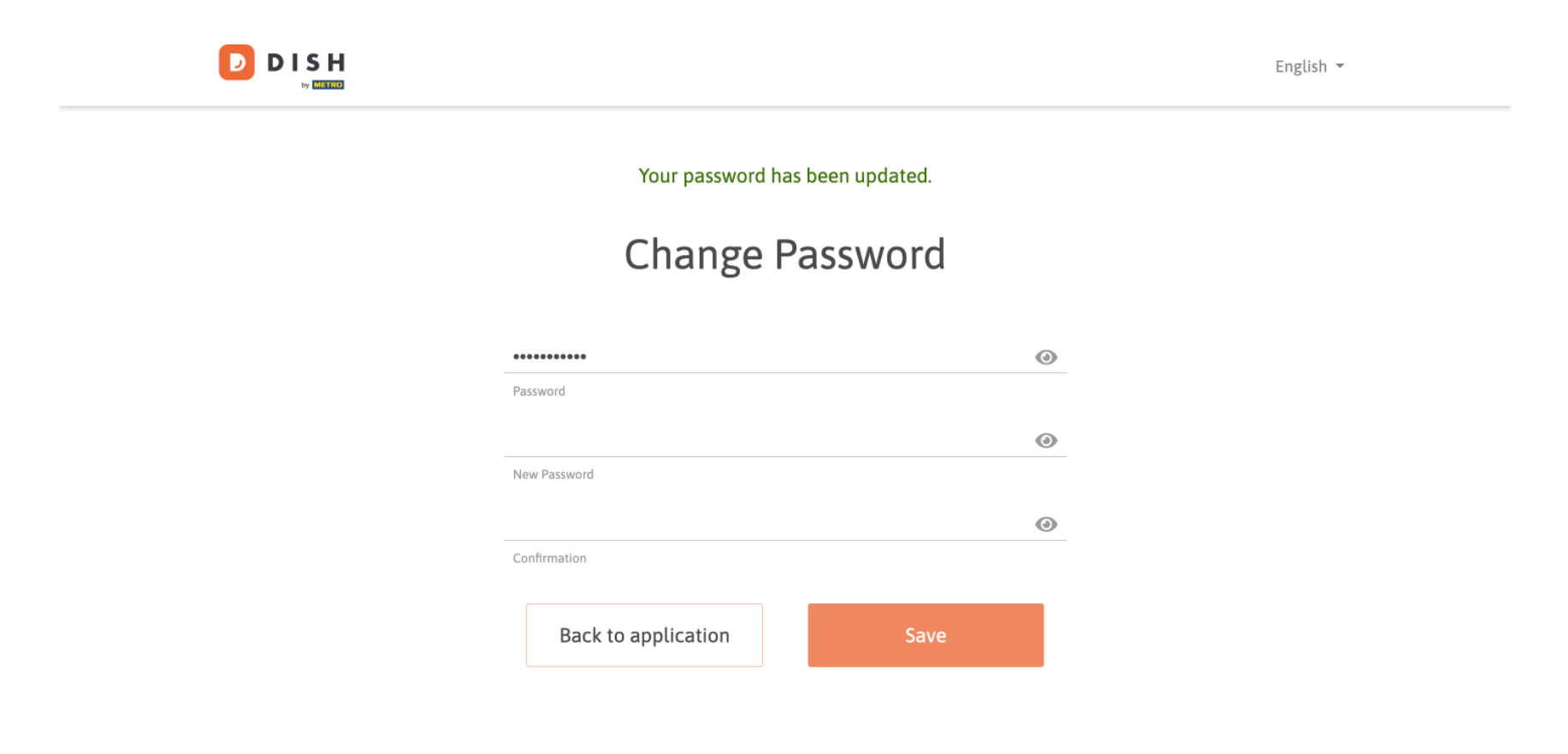

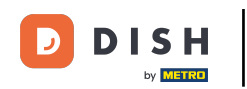

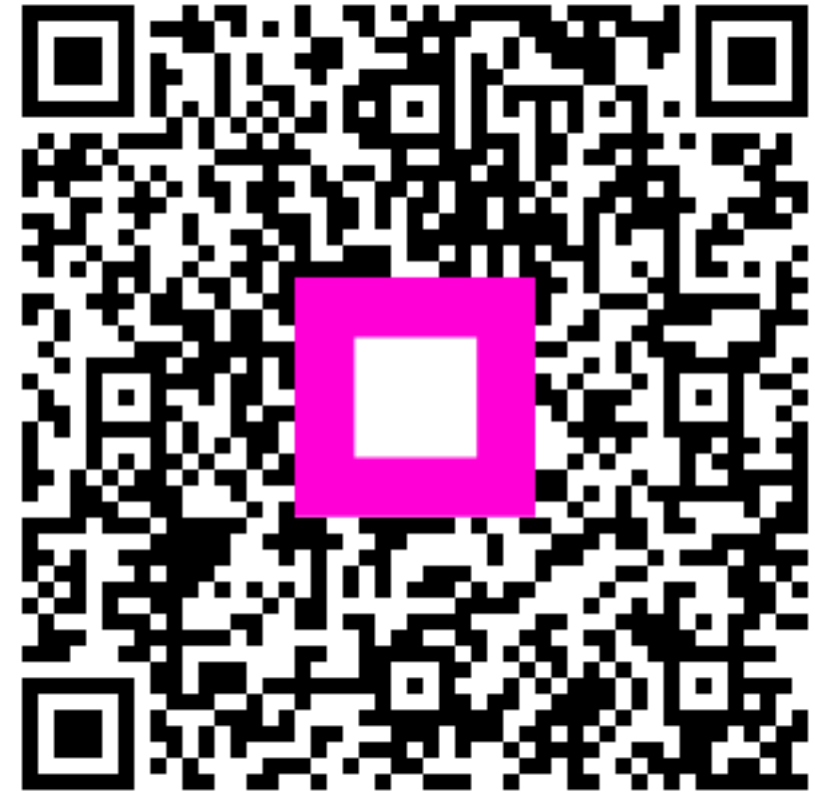

Zeskanuj, aby przejść do interaktywnego odtwarzacza